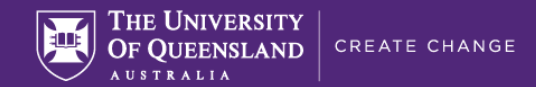

# Inspera assessment settings: Invigilated on-campus exam

This guide provides the recommended setting for invigilated on-campus exams in Inspera (using Safe Exam Browser).

## **Getting started**

For exams, initiating the assessment creation will typically be done by going directly to Inspera (<u>https://uqi.inspera.com/</u>) and navigating to **Deliver > Tests**.

| Author 🗸 | Deliver 🗸 | Monitor | Grade | Report |
|----------|-----------|---------|-------|--------|
|          | 🕑 Tests   | ]       |       |        |

(If initiating the assessment creation from Blackboard, see the guide titled Providing student access to Inspera assessments via Learn.UQ for details)

You will then land on the Setup page, as indicated by the navigation bar at the bottom of the page:

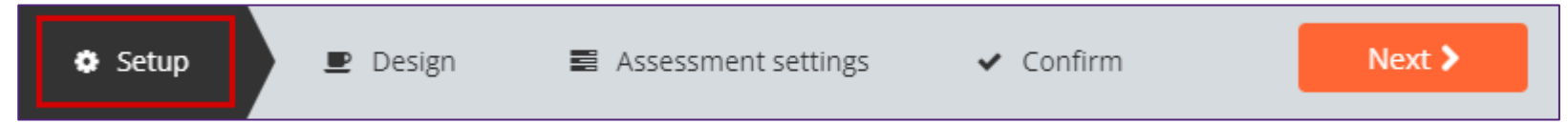

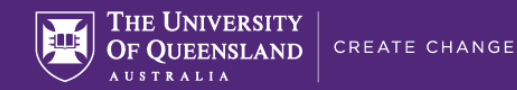

#### Assessment name, question set and timing Follow the assessment naming convention, e.g.: Course code Year Semester Assessment name Select question set or create new Test name ABCD1234 2021 S2 EoS Exam ABCD1234 2021 S2 EoS Exam **b** (0) ABCD1234 2021 S2 EOS Exam **A** Space Space Space Template Select template Click the folder icon to choose a Question Set to attach to this assessment. Important! In order for AskUs to have oversight of your assessment to support your students, you Duration (hh:mm) Test opens Test end time must apply a Template. If you do not use a template, AskUs cannot see your assessment to ₩ 10-25-2021 ₩ 10-25-2021 ☑ 12:55 PM ④ 10:00 AM O 2:25 × provide student support. A **Template** will import many of the settings below Test information (optional) for you. For a non-exam assessment, the following shared templates are available: Replace this text. TEMPLATE: Exam (Closed Browser) Set the duration according to your exam timetable. This should factor in the working time, planning time and (if there are any File Upload questions)

**Note:** If using a template, you will still need to check the **Design** settings. You may need to select **Standard mode** from the dropdown menu in the bottom left corner if it has changed to Quick mode to view/edit the Design settings or to Fetch from Question Set. Check all settings before clicking the Activate test button.

Standard mode 💌

CRICOS Provider 00025B

time according to the exam timetable **PLUS an** additional 30 minutes as on-campus exams do not always start on time. **Note:** It is important to include the duration as

**Note:** It is important to include the duration as students will not see a countdown timer while completing the assessment if a duration is not set.

the extra allowance for file upload time (e.g., 2

plus 15 minutes file upload time makes 2 hours

Set the open time according to your exam timetable. The end time should be set as the end

and 25 minutes).

hours working time plus 10 minutes planning time

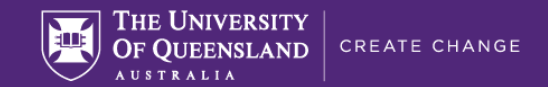

# **Students and Marking Committees**

**Note:** Adding students to the exam is typically handled centrally (refer to semester communications to confirm). The instructions in this section – "Students and Marking Committees" – are for your information only.

| Invitation mode: Add candidates to test Learn more Invite by sharing Test Code Learn more 100 candidates Manage | The current practice for exams is to enrol<br>students via CSV file. Please see the<br><u>Enrolling students in an assessment</u><br><u>using CSV</u> guide for instructions (to be<br>handled by Central). |
|----------------------------------------------------------------------------------------------------|----------------------------------------------------------------------------------------------------|
| View all 100 Extra time 0                                                                                       | After adding students via CSV, the total number of enrolled students will appear here.                                                                                                    |
| 0 Committees                                                                                                    | Committees are used for distributing groups of students to different markers. This can be set up later.                                                                                                    |
| View all 0 Primary round 0 Appeals 0                                                                            |                                                                                                    |

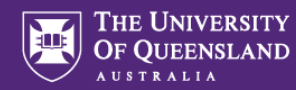

#### **General settings**

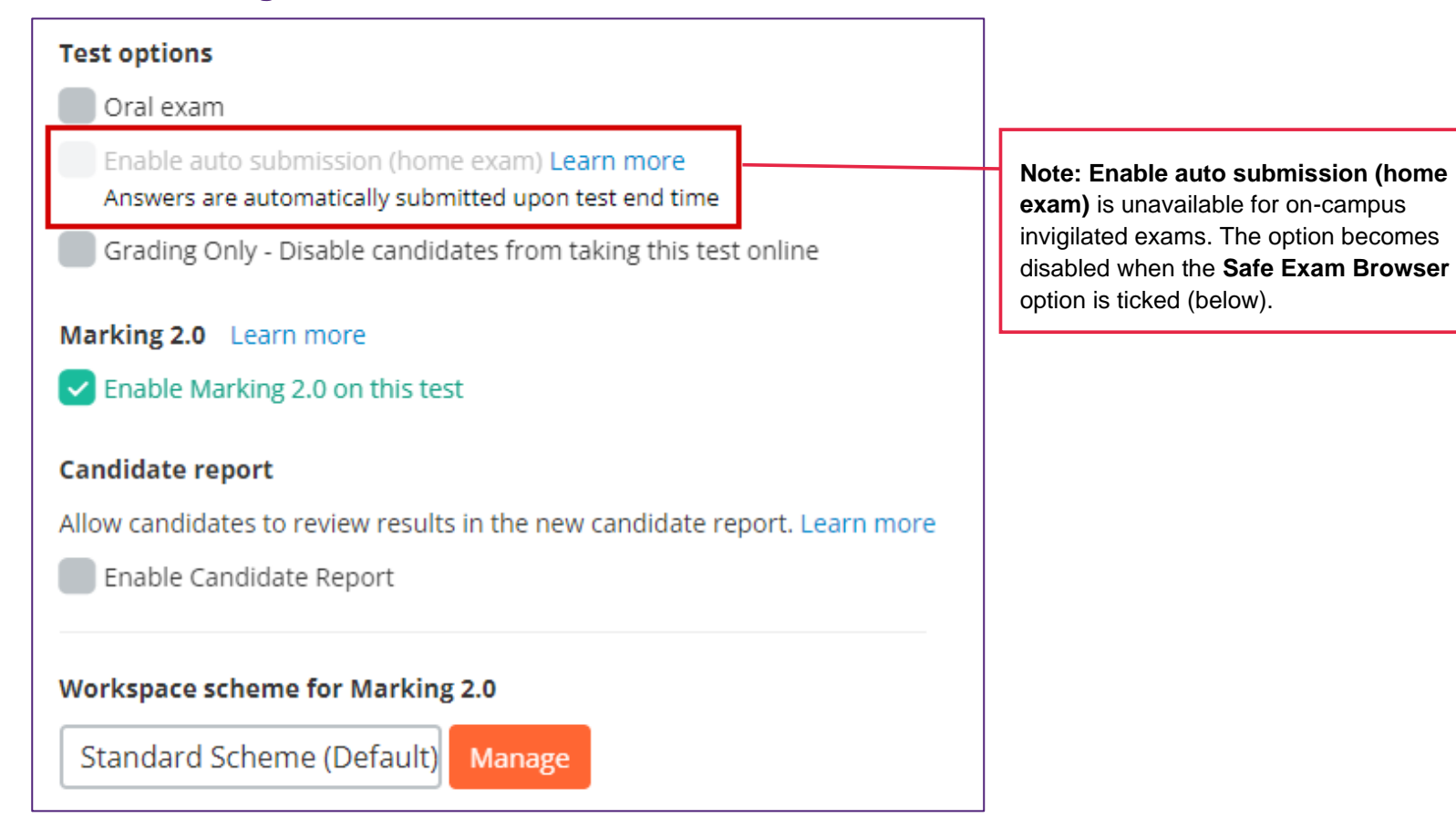

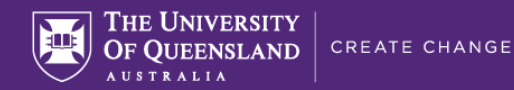

#### **Security**

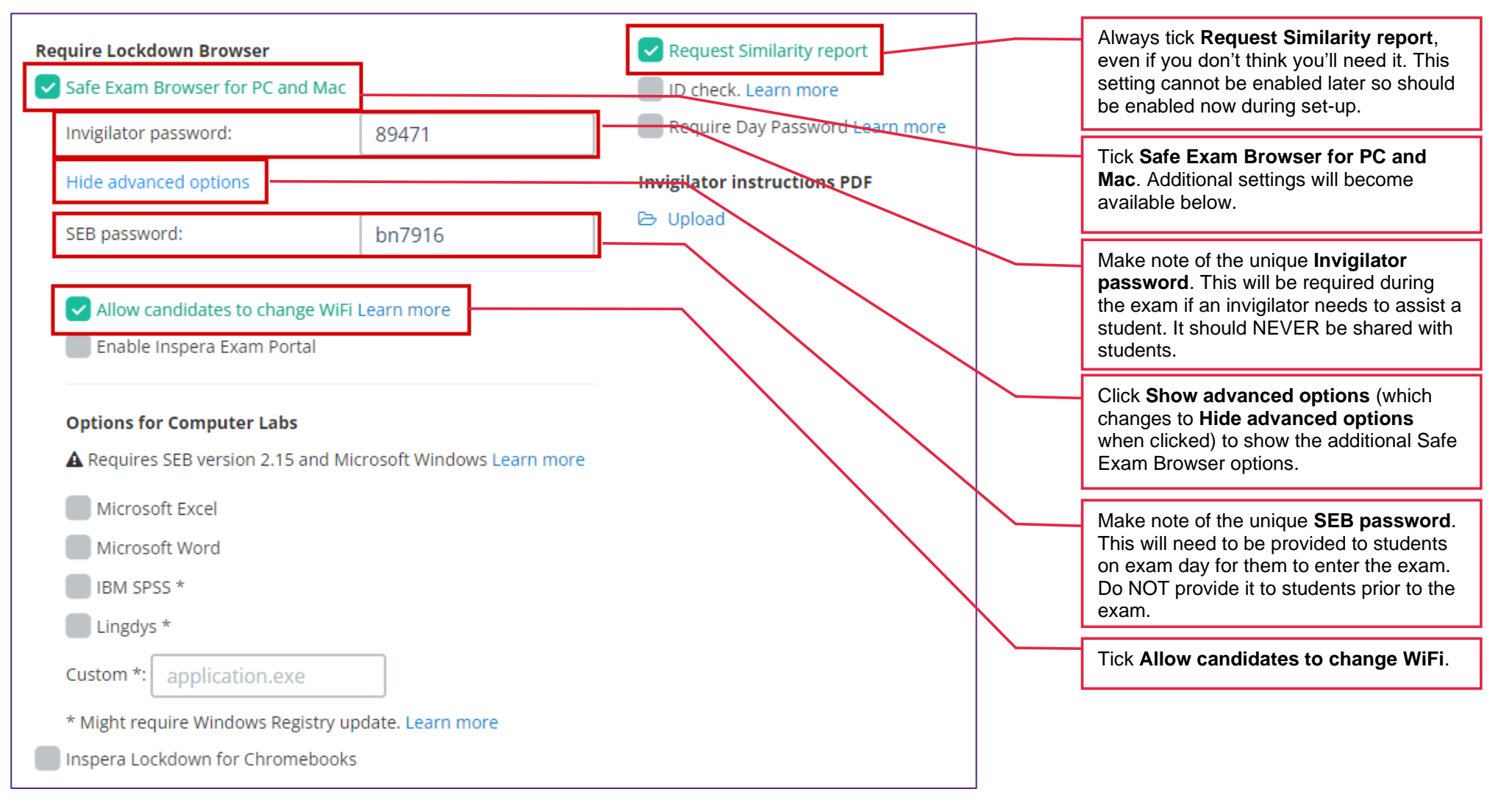

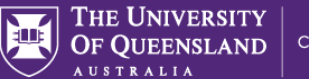

Enable Text to Speech reading aid box

### **Exam Day**

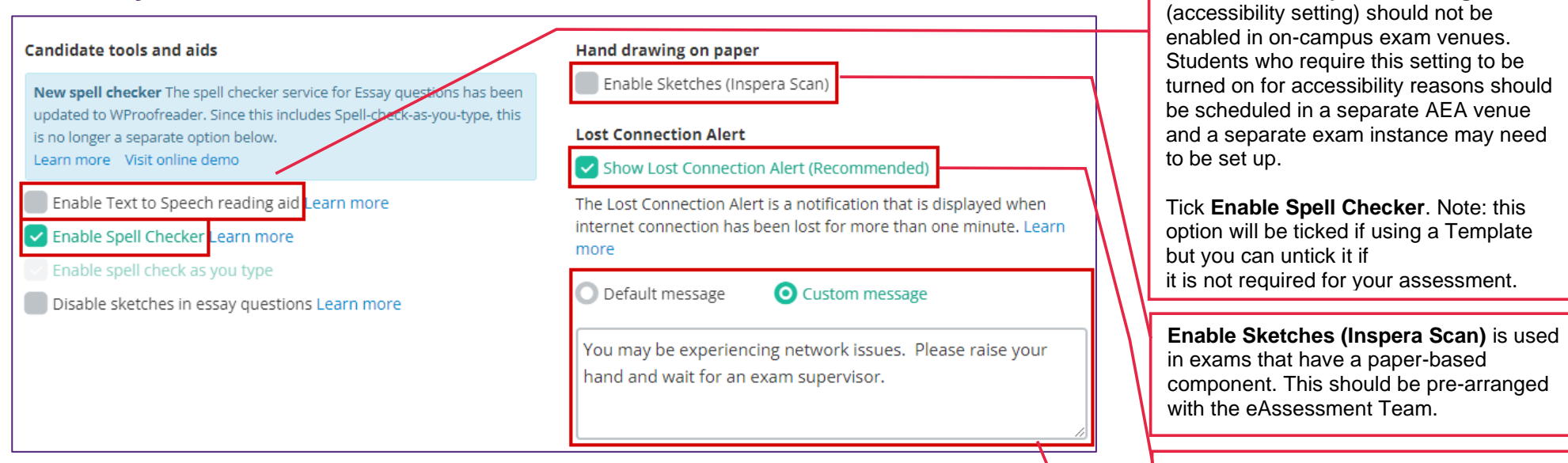

Tick the **Show Lost Connection Alert** box.

Choose **Custom message** and enter the following into the text field:

You may be experiencing network issues. Please raise your hand and wait for an exam supervisor.

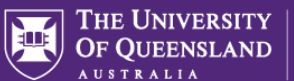

## After test

Leave all After test settings as they are (default).

| Post-submission review                                                                                                    | Share comments and correct answers with candidate. Learn more.                                                              |  |  |
|----------------------------------------------------------------------------------------------------|----------------------------------------------------------------------------------------------------|--|--|
| Allow student post-submission review                                                                                                    | O Not shared.                                                                                                    |  |  |
| Results page (when submitting)                                                                                                    | Comments are private to each grader.                                                                                        |  |  |
| Enable Results Page                                                                                                    | Shared with candidate.<br>Available for candidates with status Graded.                                                      |  |  |
| Final Grades                                                                                                    |                                                                                                    |  |  |
| Show Final Grade on Student Dashboard                                                                                                    | Comment settings                                                                                                    |  |  |
| Marks                                                                                                    | Allow graders to post apportations and page notes of the following                                                          |  |  |
| Show achieved marks per question                                                                                                    | types:                                                                                                    |  |  |
| Marking 2.0 and Student Report required. Allow students to view total marks and marks per question results in the new student report.<br>Learn more | Allow graders to post comments to each other<br>The Co-grader channel is only available if multiple graders are<br>assigned |  |  |

Show all commenting permissions

#### Learn more

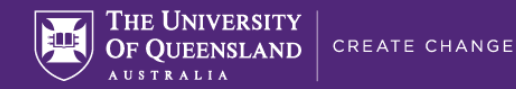

#### **Grading workflow**

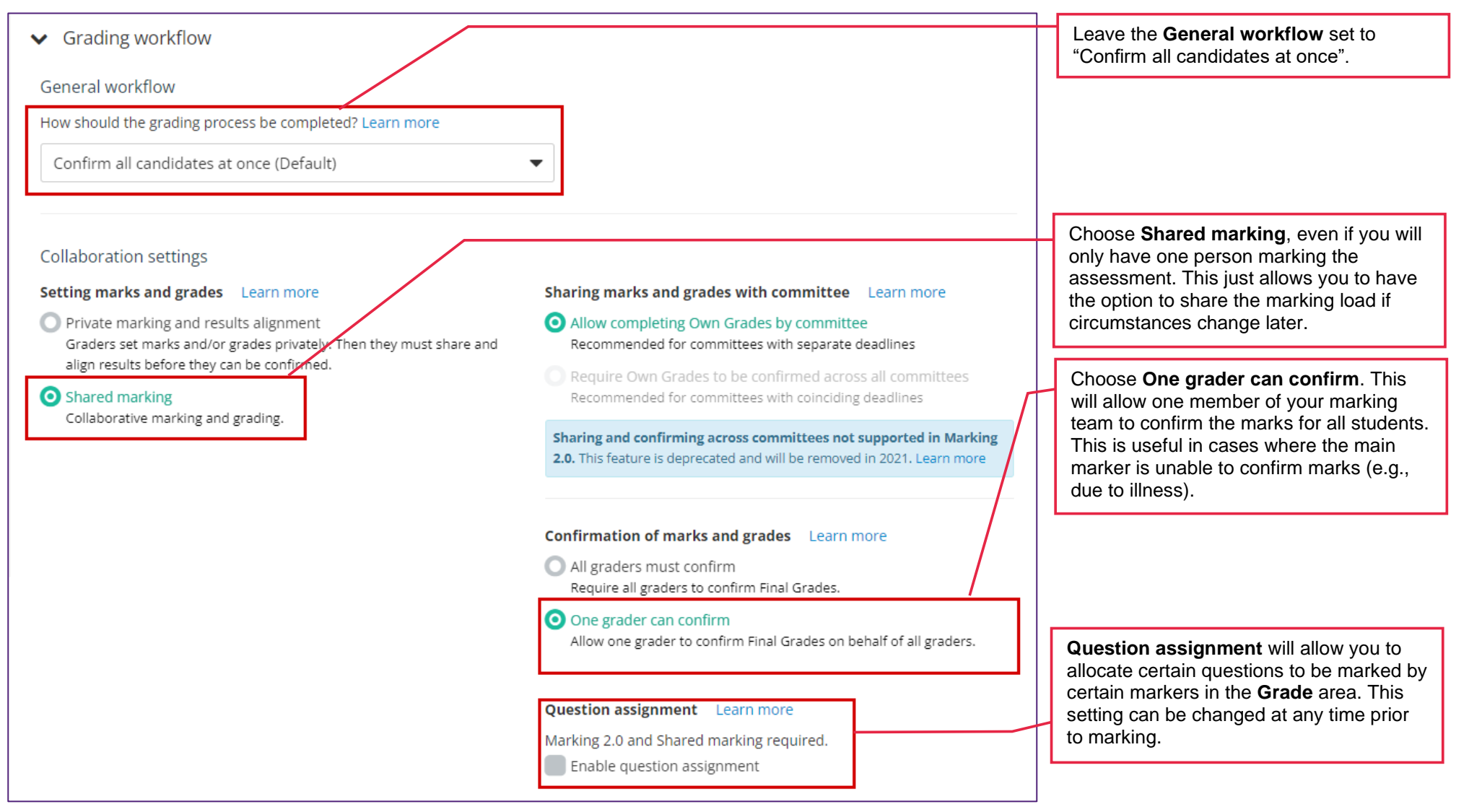

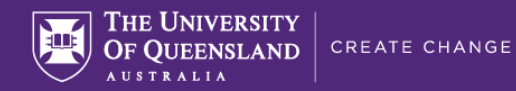

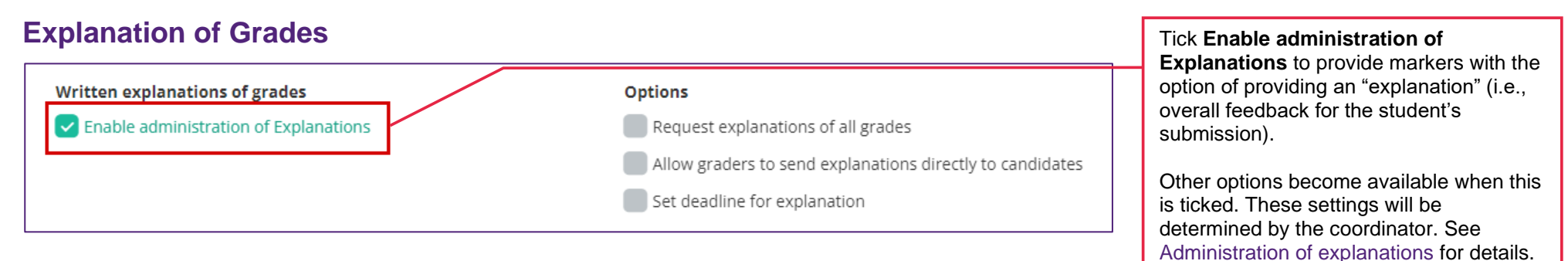

### **Design Settings**

Proceed to the **Design** settings.

| Setup Design Assessment settings | ✓ Confirm | Next 🕨 |
|----------------------------------|-----------|--------|
|----------------------------------|-----------|--------|

Please refer to the <u>Assessment Design settings</u> guide for more information.

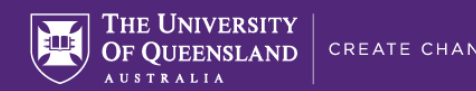

# Assessment settings

Proceed to the **Assessment** settings.

| <ul> <li>Setup</li> <li>Design</li> <li>Assessment settings</li> <li>Confirm</li> <li>Next &gt;</li> </ul> | 🌣 Setup | 🖃 Design | Assessment settings | 🗸 Confirm | Next > |
|----------------------------------------------------------------------------------------------------|---------|----------|---------------------|-----------|--------|
|----------------------------------------------------------------------------------------------------|---------|----------|---------------------|-----------|--------|

| Mark scheme Upload document                                                                             | The <b>Mark scheme</b> option allows you to upload a guidance document for markers to assist with marking the assessment as a whole (it is not a rubric). This |
|----------------------------------------------------------------------------------------------------|----------------------------------------------------------------------------------------------------|
| Grading scale                                                                                           | Mark scheme can be added at any time (not just during set-up).                                                                                                 |
| O Do not use grade scale Use achieved marks as final result without any conversion to grade. Learn more | Choose <b>Do not use grade scale</b> here.                                                                                                    |
| O Use grade scale<br>Default, classic option                                                            |                                                                                                    |

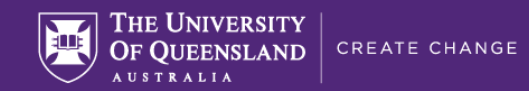

## Confirm

Proceed to the **Confirm** page.

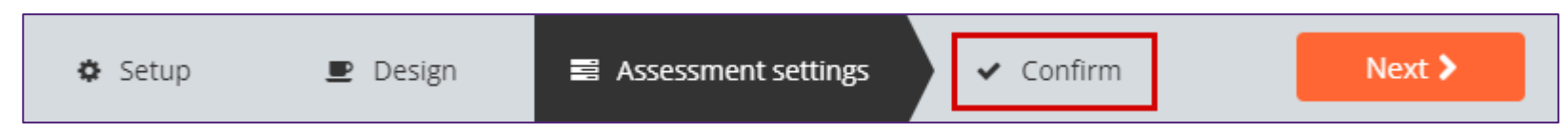

Important: Check all settings before activating the assessment to ensure they are all correct. This is important because some settings cannot be changed after the assessment is activated and students have entered.

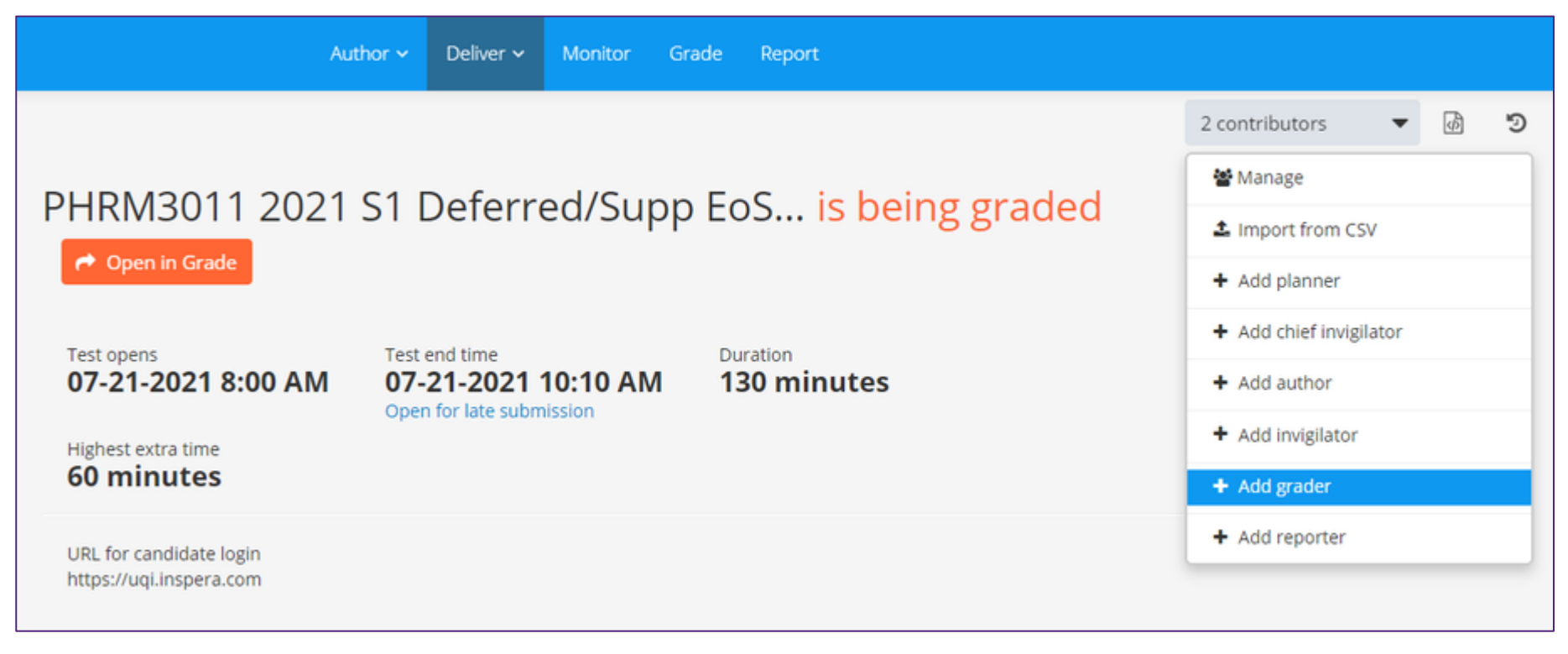

Add Graders to your assessment now if you know who will be assisting you with marking. See the Adding staff (contributors) to an Inspera assessment guide for instructions.

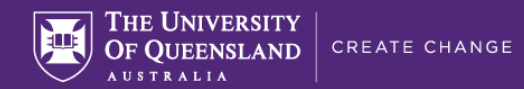

**Note:** This next step will be handled by Central after adding students.

Click **Activate test** (to be handled by Central)

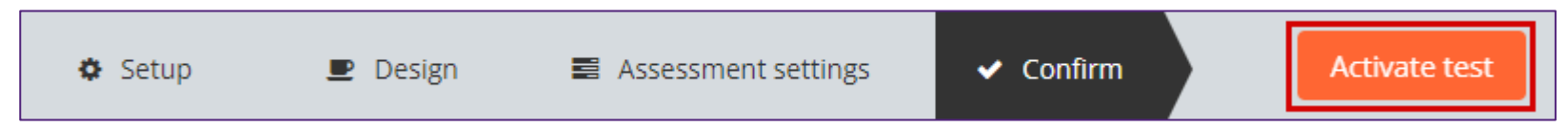

## Modifying settings after activation

Some settings can be modified after the assessment has been activated by returning to the **Activated** page. Other settings **cannot** be changed and will be disabled. Settings such as the **opening time** and **duration** cannot be changed unless the assessment is deactivated first, using the **Deactivate** button:

| 🔅 Setup 🔎 Design 📑 Assessment settings | ✓ Confirm | O Activated | Deactivate |
|----------------------------------------|-----------|-------------|------------|
|----------------------------------------|-----------|-------------|------------|

**Important:** The Deactivate button is only available while no students have entered the assessment. After the first student enters the assessment, the Deactivate button will disappear.